# ZoomText Stor skrift Keyboard

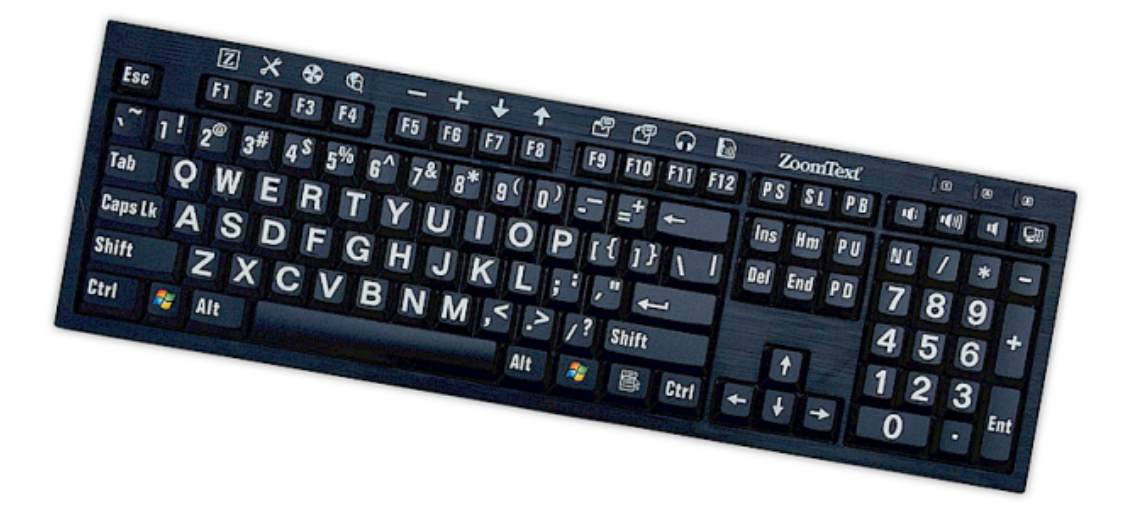

## **Bruger Guide v4.1**

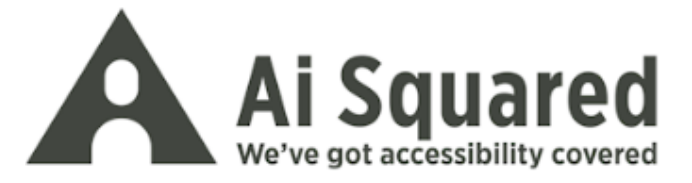

### Copyrights

ZoomText Keyboard Software Copyright © 2016, Algorithmic Implementations, Inc. All Rights Reserved.

**ZoomText storskrifts Keyboard Ver 4.1 bruger manual** Copyright © 2016, Algorithmic Implementations, Inc. All Rights Reserved.

First Edition: March, 2016

Ai Squared, P.O. Box 669, Manchester Center, VT 05255 USA

Unauthorized copying, duplicating, selling or otherwise distributing this software or documentation is a violation of Federal Copyright Law. No part of this publication can be reproduced, transmitted, stored in a retrieval system, or translated into any language in any form by any means without the express written consent of Algorithmic Implementations, Inc. (d.b.a. Ai Squared).

#### Trademarks

ZoomText is a registered trademark of Algorithmic Implementations, Inc.

ZoomText Large-Print Keyboard is a trademark of Algorithmic Implementations, Inc.

Windows is a registered trademark of Microsoft Corporation.

#### Software Licens aftale

Programmet der følger med dette produkt er licenseret, og ikke solgt. You must either agree to the license contract in the software Setup screen or promptly return the ZoomText Large-Print Keyboard, along with the software, for a refund, excluding the return costs. After you install the software, you may consult the license and the Limited Warranty for the product at any time by looking in the "Legal Information" section of the software Help files. You may also print a copy for your records.

## Indhold

| Velkommen til ZoomText keyboard                          | 2        |
|----------------------------------------------------------|----------|
| ZoomText keyboard funktioner                             | 3        |
| Nyheder i Ver.4.1 keyboard programmet                    | 5        |
| Systemkrav                                               | 6        |
| Trin 1—Tilslut dit ZoomText Keyboard                     | 7        |
| Trin 2-Installerer Keyboard programmet                   | 8        |
| Trin 3-Aktivering af Keyboard programmet                 | 9        |
| Trin 4-Opdatering af Keyboard programmet                 | 14       |
| Trin 5-Brug af funktionerne                              | 16       |
| Trin 6-Ændring af funktionstaster                        | 19       |
| Brug af ZoomText keyboard programmet med                 | 20       |
|                                                          | 20       |
| Zoom lext Keyboard indstillinger                         | 21       |
| Hvor dan kommer jeg ind til Zoom lext keyboard           | 22       |
| ZoomTaxt kayboard indstillinger menuen                   |          |
| The Assign Koy Wizard                                    | 23<br>28 |
| Tildeling of genucie til ZoomText kommendeer             | 20       |
| Tildel genueistester til Winderus                        | 30       |
| Tildeling of conservery borrers of door                  | 51       |
| Altizering a dealtizering of Zeen Text furthing states   | 32<br>22 |
| Aktivering og deaktivering af Zoom i ext funktionstaster | 33       |
| Forkortede tastebeskrivelser                             | 34       |
| Keyboard status lys                                      | 35       |
| USB porte                                                | 36       |
| Vedligeholdelse                                          | 37       |
| Fejlsøgning                                              | 38       |
| Helbredsadvarsel                                         | 41       |
| Garanti betingelser                                      | 42       |

## Velkommen til ZoomText keyboard

Tillykke med dit nye ZoomText storskrifts keyboard. Vi er glade for at du har valgt et ZoomText keyboard, vi vil gøre vores til at du bliver tilfreds med dit valg i de næste mange år.

ZoomText bruger manualen og hjælpesystemet vil give hjælp i enhver giver situation når du bruger dit nye ZoomText keyboard. Før du går i gang, vil vi anbefale at du bruger et par minutter på at lære lidt om de forskellige funktioner som ZoomText keyboardet tilbyder, du kan læse mere her<u>ZoomText keyboard funktioner</u>.

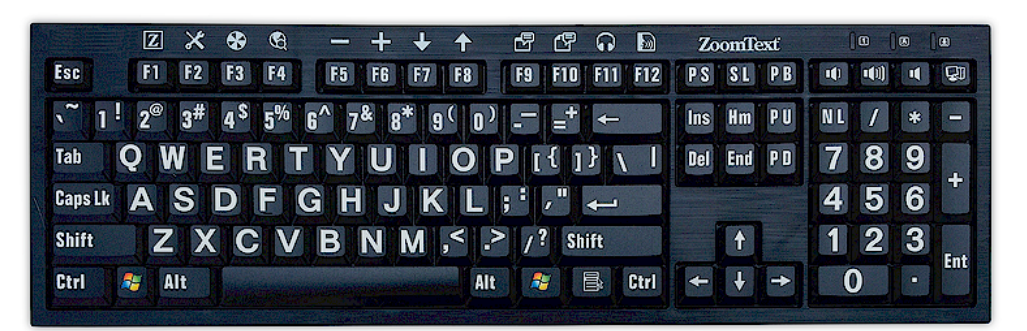

### **ZoomText keyboard funktioner**

Dit nye 4' generations keyboard giver dig super fleksible funktioner og letter din hverdag.

- Lækkert design der passer til din computer Dit nye ZoomText keyboard har et lækkert design der både er svagsyns venligt men samtidigt kan bruges af alle. Alle dine venner vil syntes om dit nye ZoomText keyboard.
- Taster medhøj kontrast der er lette at se, selv når der er dårligt lys i lokalet. Alle taster på dit ZoomText keyboard er tydeligt markeret med storskrift som er lette at se. ZoomText keyboardet fåes i flere kontrast farver, incl hvid på sort og sort på hvid.
- Det er et full size keyboard med standard layout som du kender det. Det er et full size keyboard som ganske almindelige tastaturer, med numerisk tastatur og navigationstaster.
   ZoomText keyboardet overholder kravene til et standard industri keyboard.
- Kvalitets keyboard der er en fornøjelse at bruge i hverdagen. Dit ZoomText keyboard er lavet ud af højkvalitetskomponenter, der gør skrivning til en fornøjelse. Du bliver mere effektiv når du skriver,tasterne reagerer hurtigt og præcist.
- Selve keyboard rammen er solid og bliver stående når du arbejder. Keyboardet er bygget op omkring en solid letvægtsramme, der bliver stående selv om du er "aggressiv" taster :-)
- Det kræver kun et tastetryk for at komme til din favorit funktion i ZoomText. Når du har installeret ZoomText keyboard programmet, får du adgang til dine favorit funktioner i ZoomText ved hjælp af funktionstasterne F1 til F12. Det kræver kun et enkelt tastetryk, derudover kan du også hurtigt åbne din internetbrowser og multimediefunktioner. Så nu behøves du ikke huske besværlige genveje. Dit nye ZoomText keyboard program kan anvendes med alle keyboards.

- Få flere USB porte. Indbygget i dit ZoomText USB keyboard er der 2 USB porte, en i hver side af keyboardet. Der kan du indsætte din mus, en LED lampe hvis du ønsker yderligere lys på keyboardet eller en helt tredie USB enhed.
- Det perfekte keyboard. ZoomText keyboardet vil gerne din hverdag med ZoomText endnu lettere, keyboardet kræver at du har ZoomText version 9.03 eller nyere. Du vil få endnu større glæde af ZoomText i din hverdag.

## Nyheder i Ver.4.1 keyboard programmet

Den nye version 4.1 opdatering tilføjer følgende nye funktioner og forbedringer til dir ZoomText keyboard program.

- Keyboard opdaterings guide Med den nye automatiske opdaterings guide, vilprogrammet checke automatisk for nye programforbedringer hver gang det startes. Hvis der nye opdateringer vil du blive spurgt om du ønsker at installere disse. Bemærk: det forudsættes at din computer er tilsluttet internettet. For mere information, sekom godt i gang: Trin 4opdater dit keyboard program.
- Kort tryk/hold tast nede for at aktivere ZoomText funktioner. Tidsintervallet for hvor lang tid tasten for at aktivere ZoomText kommandoen skal holdes nede kan indstilles til 0,5 sekund eller 1 sekund. For mere information omkring dette kan du seZoomText indstillinger menuen.
- Tilpasning af i hvor lang tid ZoomText aktiveringstasterne skal være aktive. Tiden ZoomText keyboard aktiveringstasterne skal være aktive skal tilpasses til 3,4 eller 5 sekunder. For mere information om dette seZoomText keyboard indstillinger menuen.
- Valg af lyd til indikering af at ZoomText keyboard programmet er aktivt. Du kan aktivere lydmeddelelser til at indikere hvornår du aktivrer og forlader ZoomText keyboard programmet. Du kan vælge imellem 4 lyde og 3 lydniveauer. For mere information se<u>ZoomText indstillinger menuen</u>.

## Systemkrav

Følgende hardware og programmel kræves for at du kan køre og installere ZoomText keyboard programmet

- USB forbindelse
- Windows 10, Windows 8.x, Windows 7, Vista eller XP
- ZoomText 9.03 eller senere (for at anvende ZoomText funktions tasterne)

## Trin 1—Tilslut dit ZoomText Keyboard

Du kan tilslutte dit ZoomText Keyboard til alle ledige USB porte på din computer.

- Sådan tilslutter du dit ZoomText Keyboard
  - 1. Isæt det rektangulære USB stik i din USB port på computeren.

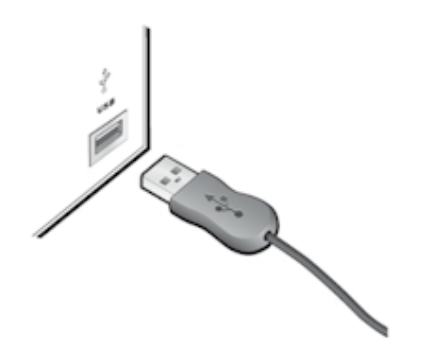

## **Trin 2-Installerer Keyboard programmet**

Det er let at installere ZoomText keyboard programmet, du er igang med at bruge keyboardet i løbet af kort tid.

- Når du skal installere Keyboard programmet
  - 1. Isæt din ZoomText keyboard program CD i CD drevet.

Setup programmet starter automatisk.

2. Følg instruktionerne på skærmen.

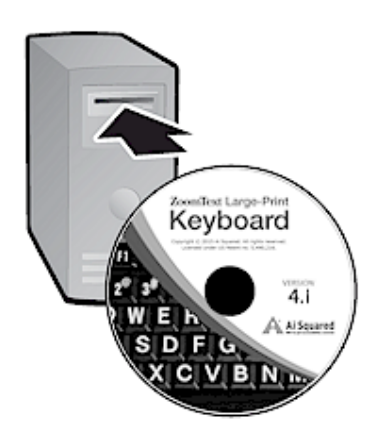

#### Hvis setup ikke starter automatisk

- 1. Tryk **WINDOWS+R** for at starte **KØR** kommandoen linjen
- 2. Find dit CD drev
- 3. Vælg setup programmet på, og klik på **KØR.**
- 4. Klik på **OK** i dialog bokse.

### Trin 3-Aktivering af Keyboard programmet

Når du er færdig med at installere programmet til dit ZoomText keyboard, vil du blive bedt om at aktivere programmet. Det er nødvendigt at aktivere progarmmet før du kan anvende det. Det tager kun et øjeblik at aktivere dit ZoomText keyborad program hvis du gør det over internettet. Hvis du afbryder aktiveringsprocessen, vil du blive bedt om at aktivere igen på et senere tidspunkt.

#### Sådan aktiverer du dit ZoomText keyboard program

- Hvis du vil aktivere dit ZoomText keyboard program, skal du bruge det serienummer som fulgte med da du købte dit produkt. Di kan finde dit serienummer følgende steder:
  - På coveret til dit ZoomText keyboard program
  - På siden af dit ZoomText keyboard
  - På bagsiden af din ZoomText keyboard bruger manual.

- 2. Under aktiveringsprocessen skal du oplyse, navn, virksomhed og serienummer, og derefter klikke på **Næste** knappen.
  - Hvis du er tilsluttet internettet vil dit serienummer automatisk blive sendt til Aisquareds aktiveringsserver for at blive godkendt. Du vil så modtage en kode retur som vil aktivere dit ZoomText keyboard. Denne proces tager kun et par sekunder.
  - Hvis du ikke er tilsluttet internettet vil du se dit serienummer og en systemkode og anvisninger på hvorledes du aktiverer manuelt. Du kan få en aktiveringskode fra <u>Ai Squared's activation website</u> (Du skal anvende en computer der tilsluttet internettet), eller kontakte LVI Danmark.

Du kan få telefonisk support hos LVI mandag til fredag fra 08.00 til 16.00.

I nordamerika, ring til: 1 (866) 331-1233 Udenfor USA kan du ringe til +1 (802) 362-5393

#### Hvis du vil vil aktivere programmet på mere end 1 computer

Enkeltbruger versioner af dit Zoomytext keyboard program kan aktiveres på op til 3 computere. Du kan derfor både aktivere og installere dit ZoomText keyboard program på din stationære og bærbare computer Du kan installere produktet på 3 computere, men det kan kun anvendes på en PC ad gangen.

#### **Overførsel af din ZoomText keyboard aktiveringslicens ( Deaktivering af programmet )**

Hvis du vil flytte din licens til en anden computer eller vil du skal formatere din Harddisk er det vigtigt at du flytter licensen retur til aktiveringsserveren inden du foretager dig noget. På denne måde sikrer du at du ikke mister nogen licenser og du kan anvdende dem igen når du skal aktivere på en ny computer.

#### For at flytte din ZoomText keyboard licens

I windows systembakken, ( ved siden af uret ) find og vælg ZoomText keyboard ikonet. I menuen skal du vælge **overflyt programlicens...** dette vil starte ZoomText aktiverigs programmet og du vil blive guidet igennem processen. Når du er færdig med at deaktivere dit ZoomText keyboard program er licensen fjernet fra din computer og lagt retur på aktiveringsserveren.

## Spørgsmål ofte spurgt i forbindelse med ZoomText keyboard programmet

Nedenunder er en række spørgsmål, der kan hjælpe dig i forbindelse med aktivering af ZoomText keyboard programmet.

• Hvad er produkt aktivering?

Produkt aktivering er en procedure der modvirker at produkter bliver piratkopieret.

• Hvordan fungerer produkt aktivering?

Produktaktiveringer checker at dit aktiveringserienumemr er gyldigt og at produktet ikke er aktiveret på flere computere end tilladt.

• Hvad sker der hvis jeg ikke aktiverer mit produkt?

Du kan ikke anvende dit produkt før du aktiverer det.

• Hvad hvis min produkt aktivering går galt ?

Dette sker meget sjældent. I de fleste tilfælde, kan du genaktivere produktet. Hvis du får brug får hjælp kan du kontakte Aiquareds support.

#### • Hvad hvis jeg formaterer eller opgraderer min computer

Hvis du formaterer eller opgraderer din computer, skal du overføre din licens inden du påbegynder noget. Se under <u>Overførsel af ZoomText Keyboard Software Licens</u> (deaktivating af programmet) i følgende afsnit.

Bemærk: du ikke overfør din licens når det drejer sig om normale opdateringer til din computer.

## • Hvid hvis jeg vil flytte mit ZoomText keyboard til en anden computer?

Hvis du vil flytte dit ZoomText keyboard til en anden computer, er det vigtigt at du overflytter din licens på den gamle computer retur til Aisquareds aktiveringsserver. Dette sikrer at du kan genanvende aktiveringsnøglen på den nye computer. Se under <u>Overførsel af ZoomText Keyboard Software</u> <u>Licens (deaktivating af programmet)</u> i følgende afsnit.

## **Trin 4-Opdatering af Keyboard programmet**

Dit ZoomText Keyboard program checker selv om der ligger nye opdateringer ude på internettet. Dette sikrer at dit program altid er fuldt ud opdateret. Sådan virker det...

Hver gang du starter din computer, vil programmet checke om du er online. Hvis du er det, vil den checke om du anvender den nyeste version af programmet. Hvis der er opdateringer tilgængelige, vil du spørge om du ønsker at hente disse. Hvis du trykke på "Ja" knappen vil opdateringen blive hentet og installeret automatisk.

Hvis du ikke ønsker at computeren skal checke for opdateringer hver gang du tænder for den, kan du gøre følgende:

#### For at deaktivere automatisk opdatering

1. I Windows systembakken, klik på ZoomText keyboard program ikonet.

Du vil nu se ZoomText keyboard menuen.

2. I ZoomText keyboard menuen skal du vælge **ZoomText** keyboard indstillinger...

ZoomText Keyboard indstillings menuen vil nu poppe frem.

- 3. Afmarker Check for online opdateringer hver gang ZoomText keyboard startes.
- 4. klik på OK

Du skal nu checke manuelt hvis du ønsker at se om der er nye opdateringer.

#### Hvis du vil checke manuelt efter opdateringer

1. I Windows systembakken, klik på ZoomText Keyboard ikonet.

Du vil nu se ZoomText keyboard menuen.

2. I ZoomText keyboard menuen, vælg **Check for program opdateringer...** 

Opdateringsguiden vil nu fortælle dig hvad du skal gøre.

## Trin 5-Brug af funktionerne

#### Lidt om ZoomText funktionstasterne

Når du har startet dir ZoomText keyboard program vil der blive tilkyttet nogle ZoomText funktioner til dine funktionstaster F1 til F12 Du vil have enkle genvejstaster til de oftest anvendte funktioner i ZoomText Magnifier og ZoomText Magnifier/læser Funktionstasterne på keyboardet er markeret med ikoner over hver enkelt funktionstast. Beskrivelserne af de enkelte funktioner er beskrevet i<u>Standard</u> <u>ZoomText funktioner</u>oversigten. For en komplet beskrivelse af disse funktioner henviser vi til ZoomText manualen eller hælpeporgrammet i ZoomText.

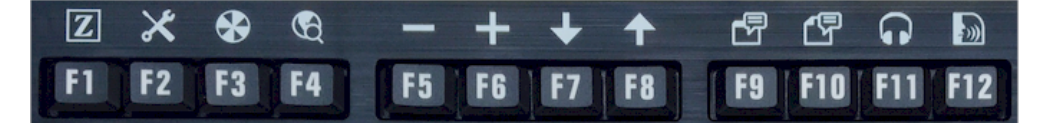

Funktioner der er i ZoomText keyboard programmet

#### Anvendelse af ZoomText funktioner

Som allerede nævnt er Zoommtext funktionerne tilknyttet funktionstasterne F1 til F12 øverst på dit keyboard. Hvordan vælger du imellem den normale funktion af funktionstasterne og ZoomText's specielle funktioner. Det er meget simpelt. Sådan fungerer det...

De specielle ZoomText funktioner vil ikke have indflydelse på hvorledes dit keyboard normalt opfører sig. Alle funktionstaster vil stadig udføre og gøre det samme i alle programmer. Hvis du vil aktivere og anvende en ZoomText funktion, skal du trykke og holde funktionstasten nede et halvt sekund. Når den tildelte funktionstast aktiveres vil Zoometxt keyboard kommandoerne være tilgængelige i et par sekunder. Når aktiveringstilstanden er aktiv, kan du bruge tab-tasten til at aktivere yderligere funktioner. For at fortælle dig at aktiveringstilstaden er aktiv, vil du se et ZoomText flag i toppen af skærmen og der vil blive afspillet en lydmeddelelse. Aktiveringstilstanden forlades automatisk 3 sekunder efter du har udført sidste funktion eller umiddelbart efter du trykker på en anden tast Du kan indstille og tilpasse alle processer omkring aktiveringstilstand i <u>ZoomText keyboard indstillinger</u>.

*Vigtigt!* Hvis du anvender en bærbar computer eller et kompakt keyboard, skal du holde Fn tasten nede samtidigt med at du trykke og aktiverer din ZoomText keyboard kommando.

## Anvendelse af ZoomText keyboard kommandoer med ZoomText Magnifier.

Som standard, er seks af funktionstasterne (F7 til F12) tildelt til tale og oplæsning's kommandoer som du kan anvender med ZoomText Mag/reader. Så når du anvender ZoomText Magnifier vil disse taster ikke have nogen funktion. Du vil blive bedt om at ændre disse funktionstaster til en af dig ønsket funktion. For information om hvorledes du gør dette, kan du læse yderligere om dette i <u>ZoomText</u> <u>keyboard indstillinger menuen</u>.

#### Standard ZoomText funktionstaster

Nedenunder er der en oversigt over standard funktionstasterne i ZoomText.

| Funktionstast | Funktion | Beskrivelse                                                                           |
|---------------|----------|---------------------------------------------------------------------------------------|
| F1            | Z        | Starter ZoomText Aktiverer og deaktiverer<br>ZoomText når ZoomText er aktivt kørende. |
| F2            | ×        | Viser ZoomText menuen.                                                                |
| F3            | æ        | Aktiverer/deaktiverer ZoomText farvetema.                                             |
| F4            | Ð        | Åbner Internet søgeren.                                                               |
| F5            |          | Gør forstørrelsen mindre.                                                             |
| F6            | +        | Øger forstørrelsen.                                                                   |

Følgende funktioner er kun tilgængelige sammen med ZoomText Magnifier/reader.

| F7  | ↓        | Tale langsommere.                          |
|-----|----------|--------------------------------------------|
| F8  |          | Tale hurtigere.                            |
| F9  |          | Starter Applæseren i sidst aktive program. |
| F10 |          | Starter Doklæser i sidst aktive program.   |
| F11 | <b>,</b> | Starter baggrundslæseren.                  |
| F12 | ))       | Slår tale Til/Fra.                         |

#### Ændring af ZoomText keyboard funktionstaster.

Du kan ændre på alle funktionstaster og den funktion de skal udføre eller hvad funktionen skal åbne af program. For en komplet beskrivelse af dette kan du se under<u>ZoomText keyboard indstillinger</u>.

## Trin 6-Ændring af funktionstaster

Du kan ændre på alle funktionstaster og den funktion de skal udføre eller hvad funktionen skal åbne af program. For en komplet beskrivelse af dette kan du se under<u>ZoomText keyboard indstillinger</u>.

## Brug af ZoomText keyboard programmet med andre keyboards

Vi ved at der kan være situationer hvor du ikke har dit ZoomText keyboard eller hvor det er nødvendigt at bruge et andet keyboard. Du kan anvende ZoomText keyboard mad stort set alle keyboard du kan gå ud og købe, du er altså ikke låst til kun at anvende programmet med det medfølgende keyboard.

#### Anvendelse af Xoometxt funktionerne på en bærbar eller på et kompakt keyboard.

De fleste bærbare anvender funktionstasterne F1 tilF12 til at styre forskellighe systemkommandoer såsom lysintensitet på skærmen, video tilstand og lydindstillinger. Disse funktioner anvendes ofte med en funktionstast sammen med Fn tasten samtidigt. Du har derfor stadig dine normale F1 til F12 funktioner, og du kan fort sat anvende ZoomText funktionerne når du gør som beskrevet i Trin 5.

På nogen bærbare kan du udføre de specielle systemkommandoer udelukkende bed hjælp af funktionstasterne, der skal du holde Fn tasten nede for at få fat på den "normale" F1 til F12 funktioner. Når dette er tilfældet skal du også holde Fn tasten nede når du skal anvende ZoomText keyboard kommandoerne.

## **ZoomText Keyboard indstillinger**

I ZoomText keyboard menuen har du mulighed for vælge hvilke ZoomText kommandoer de enkelte genvejstater skal aktivere, du kan vælge både imellem ZoomText og Windows funktioner. Under indstillinger kan du også aktivere eller deaktivere funktionstaster og tilpasse antallet af funktionstaster.

- <u>Hvordan kommer jeg til ZoomText keyboard indstillingerne</u>
- Keyboard indstillinger menuen
- <u>Tildel genvej guide</u>
- <u>Tildel ZoomText kommando</u>
- <u>Tildel Windows funktion</u>
- <u>Tildel program funktion</u>
- <u>Deaktivering af ZoomText funktionstaster</u>

# Hvor dan kommer jeg ind til ZoomText keyboard menuen

Når ZoomText keyboardet er aktivt, kommer der et program frem i systembakken. Hvis du klikker på dette programikon, vil programmenuen åbnes og du kan gøre følgende:

- Aktivere og deaktivere ZoomText funktionstaster
- Åbne ZoomText keyboard indstillingerne
- Aktivere og deaktivere ZoomText flag og lyd advarsler
- Aktivere og overflytte licens
- Checke for opdateringer
- Se information om dit program
- Åbne hjælpefunktionerne til dit ZoomText keyboard

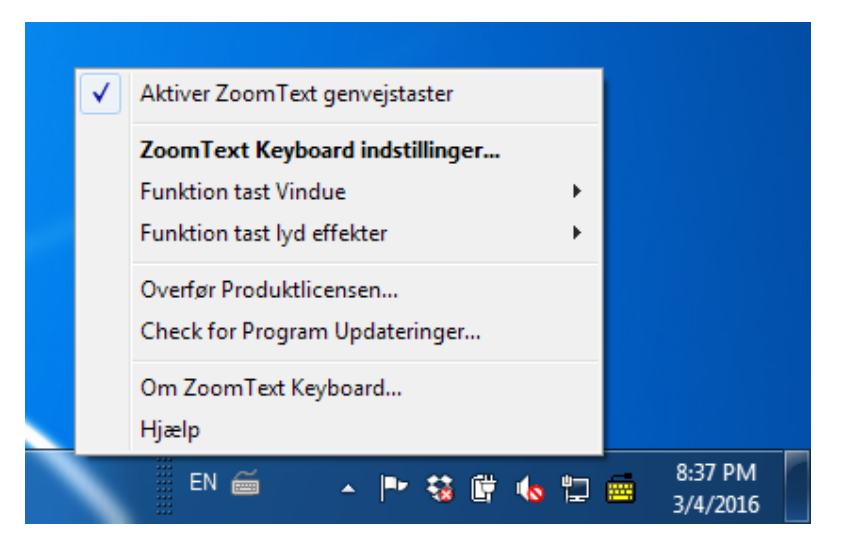

ZoomText keyboard systembakke menu

## ZoomText keyboard indstillinger menuen

I ZoomText keyboard indstillinger menuen kan du se hvilke genveje du aktuelt har, og ændre på opsætning af dine genvejstaster. I ZoomText keyboard menuen kan du også aktivere og deaktivere funktionstaster og gemme ikonet i systembakken.

#### Hvis du vil åbne ZoomText keyboard indstillingerne.

1. Gå ind i Windows systembakken og klik på ZoomText keyboard ikonet

ZoomText keyboard menuen vil poppe frem

2. Vælg Åben ZoomText keyboard.

ZoomText keyboard menuen åbner.

| 👼 ZoomTex                                                                                                    | t Keyboard Indstillinger                                                                                                    |                                             | ? <mark>x</mark> |
|----------------------------------------------------------------------------------------------------|----------------------------------------------------------------------------------------------------|---------------------------------------------|------------------|
| ZoomT                                                                                                    | ext Keyboard                                                                                                    |                                             | J K L            |
| Aktiv                                                                                                    | er ZoomText genvejstaster                                                                                                    |                                             |                  |
| Du kan t<br>og derm                                                                                                    | ilføje en funktion til alle ZoomTe<br>ed vælge hvilken funktion de sk                                                                         | xt standard genvejstaster (F1 t<br>al have: | il F12)          |
| • Z<br>• W<br>• Å                                                                                                    | <ul> <li>ZoomText kommando</li> <li>Windows Internet eller multimedie kommando</li> <li>Åben et program, hjemmeside eller dokument</li> </ul> |                                             |                  |
| For at a<br>tilføj ger                                                                                                    | endre en genvejstast, vælg den<br>nvejstast.                                                                                                  | i listen nedenunder og klik på              |                  |
| Tast                                                                                                    | Genvejstast beskrivelse                                                                                                    | Ikke tildelt kommando                       | *                |
| F1                                                                                                    | ZoomText                                                                                                    | Start/skift ZoomText                        | _                |
| F2                                                                                                    | 🗙 Værktøjslinie                                                                                                    | ZoomText værktøjslinie                      | -                |
| F3                                                                                                    | Farve                                                                                                    | Farve fremhævninger Til/Fra                 |                  |
| F4                                                                                                    | G Internet                                                                                                    | Åben Hjemmesidesøger                        |                  |
| F5                                                                                                    | - Minus                                                                                                    | Zoom ud                                     |                  |
| F6                                                                                                    | - Plus                                                                                                    | Zoom Ind                                    | -                |
| Tilføj Genvejstast     Gendan standard     Øvrige Indstillinger       Iryk/hold tid for at ændre funktionstast:     0.5 sekund |                                                                                                    |                                             |                  |
| Time out                                                                                                    | for <u>f</u> unktions tast tilstand:                                                                                                    | 3 sekunder                                  | -                |
|                                                                                                    | <u></u>                                                                                                    | K <u>A</u> nnullér                          | Hjælp            |

Zoometxt keyboard menu

| Indstillinger                                                            | Beskrivelse                                                                                                 |
|--------------------------------------------------------------------------|----------------------------------------------------------------------------------------------------|
| Aktiver ZoomText<br>funktionstast                                        | Aktiverer alle ZoomText funktionstaster.<br>Hvis du afmarkerer denne boks, er<br>funktionen deaktiveret.    |
| Tast                                                                     | Viser de funktioner der er tilknyttet de enkelte genvejstaster.                                             |
| Beskrivelse af tast                                                      | Vis ikon der tilknyttet hver enkelt funktion.                                                               |
| Tildelt kommando                                                         | Beskrivelse af kommando som der er tildelt<br>den aktuelle funktion.                                        |
| Tildel genvejstast                                                       | Åbner guiden tildel genvejstast for den aktuelle funktion.                                                  |
| Gendan standard.                                                         | Gendanner alle funktions til<br>fabriksindstillinger.                                                       |
| Flere Indstillinger                                                      | Åbner Flere ZoomText keyboard<br>indstillinger menuen.                                                      |
| Tryk/hold tast for flere funktioner:                                     | Her kan du indstille i hvor lang tid du skal<br>holde tasten nede for at aktivere yderligere<br>funktioner. |
| Hvor lang tid skal der gå før<br>funktionen forlades ( Time<br>out tid ) | Juster tiden i hvor lang tid funktionen skal<br>være aktiv før den forlades automatisk.                     |

Bemærk: Du kan også åbne ZoomText keyboard menuen i Windows Start menuen ved at gør følgende, vælg Programmer > ZoomText Keyboard > ZoomText Keyboard

#### Flere ZoomText keyboard indstillinger

I flere ZoomText indstillinger menuen kan du aktivere og deaktivere visning af ZoomText keyboard systembakkemenuen og visning af ZoomText indikationsflaget når du har aktiveret brug af flere taster.

#### For at åbne menuen til flere ZoomText keyboard indstillinger

1. I din menu ZoomText keyboard indstillinger, klik på **flere indstillinger** knappen

Derefter vil menuen Flere ZoomText keyboard indstillinger poppe frem

| Andre ZoomText Keyboard indstilli                                  | inger 🛛 💌                                |
|--------------------------------------------------------------------|------------------------------------------|
| Bruger Interface indstillinger —                                   |                                          |
| Vis ZoomText Keyboard                                              | ikon i system bakken                     |
| Vis funktionstaster <u>v</u> indu                                  | er (Når tilstand er aktiv)               |
| Vindues <u>s</u> tørrelse:                                         | Mellem                                   |
| Vindues farv <u>e</u> :                                            | Sort 🗨                                   |
| Vindues Placering:                                                 | Top på skærm 🗨                           |
| Afspil lyd effekt (Når tils                                        | tand er aktiv)                           |
| Brug disse lyde:                                                   | Lyd indstilling 4                        |
| Lyd effekt volume:                                                 | Høj Volume 💌                             |
| Bruger interface sprog:                                            | Danish (Denmark)                         |
| Automatisk opdatering                                              |                                          |
| Check for online opdateringer hver gang ZoomText Keyboard starter. |                                          |
|                                                                    | <u>QK</u> <u>A</u> nnullér <u>Hj</u> ælp |

Flere ZoomText keyboard indstillinger menu

| Indstillinger                                                                   | Beskrivelse                                                                                                    |
|---------------------------------------------------------------------------------|----------------------------------------------------------------------------------------------------|
| Vis Zoometext<br>keyboard ikon i<br>systembakken                                | Viser ZoomText Keyboard ikonet i Windows<br>systembakken. Hvis du klikker på ikonet vises der<br>en menu hvor du kan ændre på indstillingerne for<br>dit ZoomText keyboard.                      |
| Vis indikator flag (<br>Når tilstand er aktiv )                                 | Vis "ZoomText flag" når ZoomText funktionstast er<br>aktiv. ZoomText flaget giver dig en visuel<br>indikation af at du er i aktiv funktionstilstand.                                             |
| Størrelse på flag                                                               | Tilpas størrelse på flag                                                                                                    |
| Farve på flag                                                                   | Vælg farve på flag.                                                                                                    |
| Placering af flag                                                               | Vælg placering på flag, kan placeres i top eller<br>bund af skærm.                                                                                                    |
| Afspiller<br>lydindikering ( når<br>tilstand er aktiv )                         | Afspiller en lyd når ZoomText funktionstast er<br>aktiv. Lydindikeringen giver dig info om at<br>tilstanden er aktiv.                                                                            |
| Anvend lydindikering                                                            | Vælg lyd der skal afspilles.                                                                                                    |
| Volumen på lyd                                                                  | Indstil volumen for lydindikering.                                                                                                    |
| Menu Sprog                                                                      | Vælg sproget som dit ZoomText keyboard menu<br>skal anvende.                                                                                                    |
| Check for online<br>opdateringer hver<br>gang dit ZoomText<br>keyboard startes. | Hver gang du starter din computer vil<br>opdateringsguiden checke om der er nye<br>programopdateringer. Hvis der er nye<br>opdateringer vil du blive spurgt om du<br>ønsker at installere disse. |

## **The Assign Key Wizard**

When selecting the **Assign Key** button in the <u>ZoomText Keyboard</u> <u>Settings dialog</u>, the Assign Key wizard appears. The Assign Key wizard allows you to reassign ZoomText feature keys to your choice of ZoomText commands, Windows commands (Internet or multimedia), or to open an application, web page, or document.

#### To reassign ZoomText feature keys

- 1. Open the **ZoomText Keyboard Settings** dialog, and select the key that you want to reassign.
- 2. Click on the **Assign Key** button.

The Assign Key wizard opens.

3. Choose the desired assignment type and then click the **Next** button.

The wizard will display a list of command options for the selected assignment type.

For information on each of the command options types, see...

Assigning ZoomText Commands Assigning Windows Commands Assigning Program Commands

*Quick Tip!* Du kan holde **ALT** tasten nede når du trykker en ZoomText funktionstast ned og på den måde åbne guiden tildel genvejstast for den specifikke funktion.

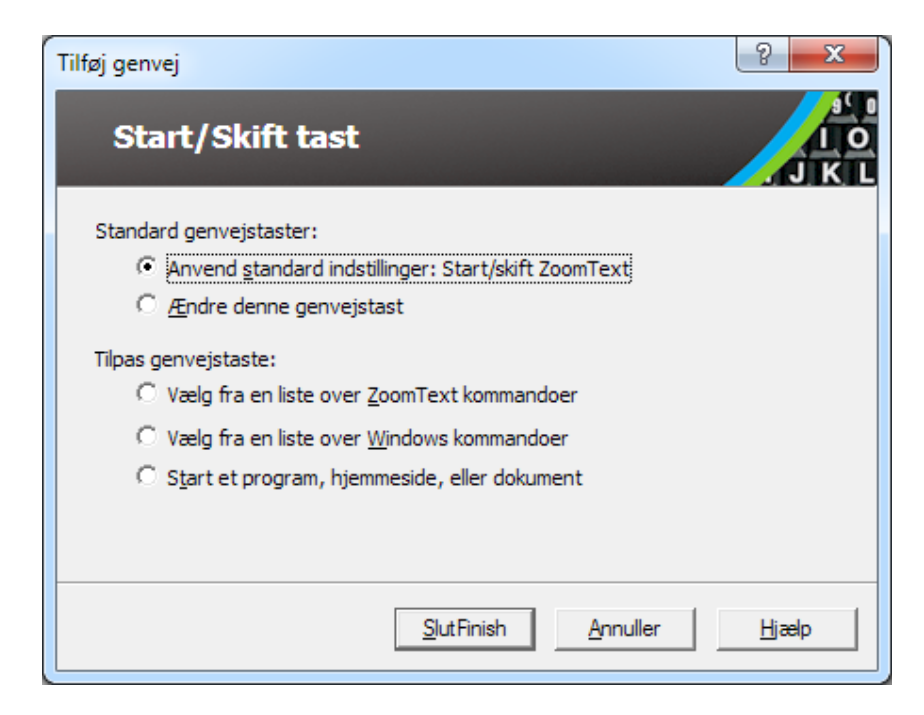

Tildel tast guide - menu

| Indstilling                                  | Beskrivelse                                                                                                    |
|----------------------------------------------|----------------------------------------------------------------------------------------------------|
| Anvend standard indstilling:                 | Indstiller den valgte funktion til at anvende standard genvejstasten.                                                  |
| Fravælg standardvalg                         | Deaktiverer den valgte funktion.                                                                                       |
| Vælg i listen over<br>ZoomText<br>kommandoer | Her får du mulighed for at tildele en ZoomText<br>kommando til en specifik funktionstast.                              |
| Vælg i listen over<br>Windows kommandoer     | Her får du mulighed for at tildele en Windows<br>funktion til en specifik funktionstast.                               |
| Åbner et program, web<br>side eller dokument | Her kan du specificere hvilket program, web side<br>eller dokument der skal åbnes når du aktiverer<br>funktionstasten. |

## Tildeling af genveje til ZoomText kommandoer

Når du vælger **Vælg i Listen over ZoomText funktioner** oversigten i <u>Tildel genvejstast guide</u>, vil du se nedenstående menu. Her kan du vælge hvilken ZoomText funktion du godt vil tilknytte til den genvejstast du har valgt i <u>ZoomText keyboard indstillinger menuen</u>.

 For at tildele en ZoomText funktion til en ZoomText genvejstast

| Tilføj genvej          | २ <mark>२</mark>                                  |
|------------------------|---------------------------------------------------|
| Start/Skift tas        | st I O<br>J K L                                   |
| Vælg en ZoomText komma | ndo der skal tilføjes denne genvej:               |
| Genvej                 | Supporteret af ZoomText 🔺                         |
| Åben Hjemmesidesøg     | er 9.03.0 og nyere                                |
| Åben Skrivebordssøge   | er 9.03.0 og nyere                                |
| Åben tekstsøger        | 9.03.0 og nyere                                   |
| Aktiver Zone 1         | 9.04.0 og nyere                                   |
| Aktiver Zone 10        | 9.04.0 og nyere                                   |
| Aktiver Zone 2         | 9.04.0 og nyere                                   |
| Aktiver Zone 3         | 9.04.0 og nyere                                   |
| Aktiver Zone 4         | 9.04.0 og nyere                                   |
| Aktiver Zone 5         | 9.04.0 og nyere 🚽                                 |
| Late                   | 0.04.0                                            |
|                        | <u>S</u> lutFinish <u>A</u> nnuller <u>H</u> jælp |

Vælg den ønskede ZoomText funktion og klik på af **slut**.

Tildel genvejstast - ZoomText program funktioner

## **Tildel genvejstaster til Windows**

Når du vælger - **vælg i listen over Windows kommandoer** menuen<u>tildel genvejstast guide</u>, vil du se nedenstående menu. I denne menu kan du vælge en genvejskommando til en funktion i et Windows internet eller multimedie program, dette gøres i<u>ZoomText</u> <u>Keyboard indstillinger menuen</u>.

#### For at tildele en Windows funktion til en ZoomText keyboard genvej.

Vælg den ønskede Windows funktion og klik på afslut.

| Tilføj genvej                                       | ? X           |
|-----------------------------------------------------|---------------|
| Start/Skift tast                                    | JKL           |
| Vælg en Windows kommando til denne genvej:          |               |
| Aben mail<br>Bund af biemenside                     | <u> </u>      |
| Forrige lydfil på medie<br>Hjermeside favoritter    |               |
| Hjemmeside Stop<br>Medie afspil/Pause               |               |
| Medie Stop<br>Min Computer                          |               |
| Næste lydfil på medie<br>Ned på hjemenside          |               |
| Opdater hjemmeside                                  | -             |
|                                                     |               |
| <u>T</u> ilbage <u>S</u> lutFinish <u>A</u> nnuller | <u>H</u> jælp |
|                                                     |               |

Tildel genvejstast - Windows programmuligheder

## Tildeling af genvejsprogramkommandoer

Når du vælger, **start et program**, **web side**, **eller dokument** funktion i <u>tildel genvej guide</u>, vil du se nedenstående menu. I denne menu kan du vælge et program, web side eller dokument som du gerne vil have en genvejstast til, det kan du gøre i<u>ZoomText keyboard indstillinger</u> <u>menuen</u>.

#### Hvis du vil tildele en genvejstast til en ZoomText keyboard kommando.

Indtast stien eller internet adressen på det program, webside elelr dokument som du ønsker genvejen skal åbne og kil på **afslut**.

| Tilføj genvej                                                                           | ? <mark>×</mark>     |
|-----------------------------------------------------------------------------------------|----------------------|
| Start/Skift tast                                                                        | J K L                |
| Indtast stien til programmet, hjemmesiden eller dokume<br>stifinderen for at finde det: | entet; eller åben    |
| Indtast sti her (fx. C: \Mincomputer.exe)                                               | Stifinder            |
|                                                                                         |                      |
|                                                                                         |                      |
| These Currich                                                                           | Arrenther 1 Ukurla 1 |
|                                                                                         |                      |

Tildel genveje guiden - valg af programkommando

# Aktivering og deaktivering af ZoomText funktionstaster.

Der kan være situationer hvor du midlertidigt ønsker at deaktivere en funktionstast i ZoomText.

 Hvis du vil aktivere eller deaktivere en funktionstast i ZoomText

Gå ind i systembakken og klik på ZoomText program ikonet, her kan du afmarkere eller markere **Aktiver ZoomText funktionstaster.** 

Når der er et flueben i boksen er funktionen aktiveret.

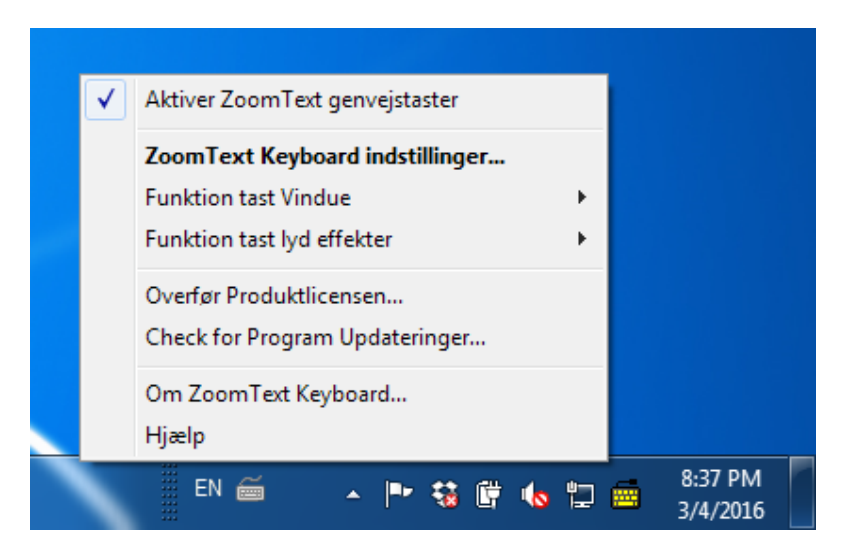

Systembakkemenu hvor du aktiverer funktionstaster

## Forkortede tastebeskrivelser

For at få plads på tasterne er en del af ZoomText tastebeskrivelserne forkortet med sigende forkortelser. Du kan se en liste over disse nedenunder:

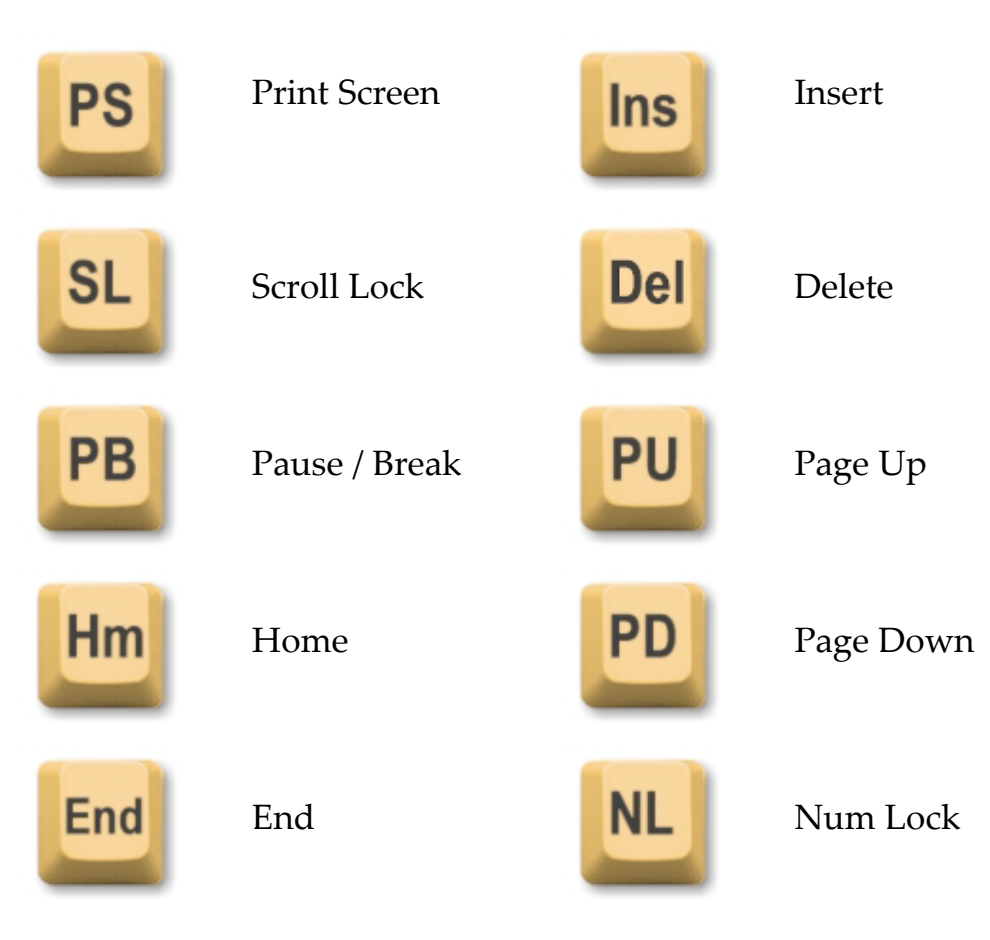

## **Keyboard status lys**

Keyboard indikator lysene, placeret over det numeriske tastatur viser status på Num Lock, Caps Lock, and Scroll Lock tasterne. Hvis Num Lock fx er tændt indikerer det at du har slået Num Lock til.

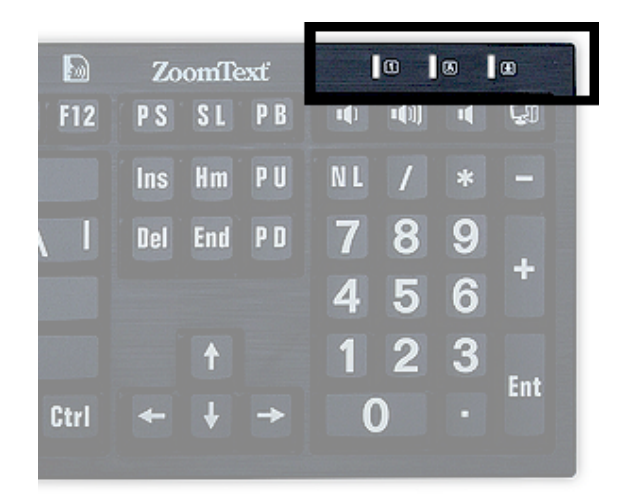

ZoomText Keyboard status lys

## **USB** porte

På dir ZoomText keyboard sidder der 2 USB porte, en i hver side. Du kan tilslutte din mus, et LED lys eller en anden USB enhed til disse porte. Det er mange gange lettere at sætte en enhed i keyboardets USB porte, da computeren mange er sværere at komme til.

## Vedligeholdelse

Væske spildt på keyboardet

Hvis du spilder væske på keyboardet skal du slukke din computer med det samme. Vend keyboardet på hovedet for at få væsken ud.

- Hvis det er vand som du har spildt, så lad keyboardet tørre før du anvender det igen.
- Hvis det er en klæbrig væske, så sørg for at få så meget væske ud som muligt og tør efter med en fugtig klud. Keyboardet skal tørre før du tilslutter det igen.

#### Sørg for at holde dit keyboard rent.

For optimal brug, så hold mad og væsker væk fra dit keyboard. Gør dit keyboard rent med regelmæssigt mellemrum. Sørg for at computeren er slukket når du renser dit keyboard.

## Fejlsøgning

#### Keyboardet reagerer ikke på tastetryk

Hvis dit keyboard er helt dødt, så prøv følgende procedurer:

- Tilslut keyboardet direkte til din computer, gå uden om alle hubs og switchbokse. Sæt keyboardet direkte til computeren
- Check at alle stik er korrekt monteret.
- Prøv at tilslutte keyboardet til en anden USB port.
- Check om der er en anden USB enhed der konflikter.
- Sluk din computer og genstart efter 10 sekunder.

#### Hvis nogen af tasterne ikke fungerer

Hvis det kun er enkelte af tasterne der ikke fungerer kan det være pga en konflikt med hardware eller software på din PC I nogle tilfælde kan der opstå problemer hvis du anvender en USB HUB. Der kan også opstå problemer hvis der er en en helt tredie software enhed der forsøger at styre keyboardet. Forsørg at eliminere andre programmers forsøg på at kontrollere keyboardet.

#### ZoomText funktionstaster reagerer ikke.

Hvis funktionstasterne ikke reagerer, check at Zoometxt keyboard programmet er korrekt installeret og kører med funktionstaster aktive. Når ZoomText keyboard programmet er aktivt er der et ikon i systembakken.. Hvis du ikke kan se dette ikon, kan programmet fortsat være aktivt men ikonet være skjult. Hvis dette er tilfældet, så gå ind i **Start** menuen vælg **Programmer > ZoomText Keyboard > ZoomText Keyboard** Der kan se menuen for indstillinger for du kan aktivere og deaktivere visning af ikon i systembakken.  ZoomText funktionstasterne åbner ikke de rigtige programmer

Hvis der bliver åbnet andre programmer end dem som ZoomText er defineret til, check at der ikke er et andet program som har taget kontrolover keyboardet. Hvis dette er tilfældet så reinstaller dit ZoomText keyboard program.

### Helbredsadvarsel

Når du ofte anvender en computer i din hverdag kan du få gener i hænder arme og skuldre. Hvis du oplever gener må du så absolut ikke ignorere disse. Du skal opsøge kvalificeret hjælp,også hvis symptomerne ikke optræder udelukkende når du anvender computeren. Symptomerne kan være smerte i nakke ryg eller skuldre. Det kan udvikle sig alvorligt hvis man ikke tager det seriøst.

Derfor pointerer vi at du skal opsøge kvalificeret hjælp. Du skal derfor væreopmærksom på i hvor lang tid du sidder ved din computer. Hvis du er i tvivl så opsøg din læge.

Sørg for at du har en ordentlig ergonomisk indrettet arbejdfsplads.

## Garanti betingelser

Dit ZoomText keyboard er omfattet af en garanti der sikrer ved produktionsfejl og skader under transport. Du kan se detaljerne nedenunder:

#### Skade under transport.

Det sker at pakker bliver beskadiget under transport. Hvis din pakke bliver beskadiget under tranport skal vi have det oplyst senest 7 dage efter modtagelsen. Hvis denne tidsfrist overskrides vil Aisquared foretage en individuel vurdering af situationen.

#### Fabriksfejl.

Keyboards er dækket under garantien i henhold til gældende dansk praksis.

Garantien gælder både keyboard og kabel. Skader der opstået pga normal brugsanvendelser er ikke dækket. Hvis du har spørgsmål, kan du ringe Ai Squared på (802) 362-3612.

Garantien gælder det specifikke keyboard som du har købt. Hvis dit ZoomText keyboard kommer ind til reparation, gælder garantien ikke fra som fra nyt igen.

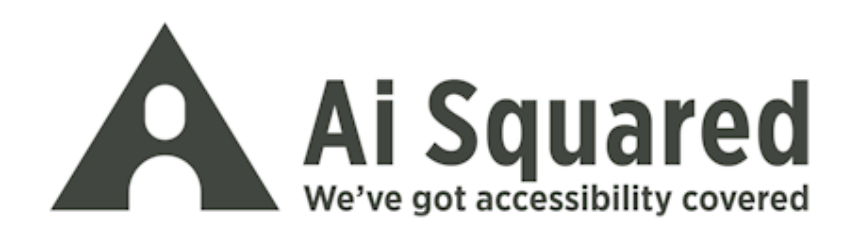

| Telefon: | (802) 362-3612<br>(800) 859-0270              |
|----------|-----------------------------------------------|
| Fax:     | (802) 362-1670                                |
| Email:   | sales@aisquared.com                           |
| Mail:    | PO Box 669<br>Manchester Center, VT 05255 USA |

#### www.aisquared.com